## Konfiguration VeraCrypt (Datenverschlüsselungstool) VHD Datei

Publiziert <u>it-support@fhnw.ch</u> allgemeine Anleitung Benutzerdokumentation

VeraCrypt, Datenverschlüsselungstool, VHD Datei

Folgende Schritte dienen zur Konfiguration einen VHD ( Virtual-Hard-Disk-Format ) Datei in VeraCrypt

1. Starten von VeraCrypt und mit einem klick auf "Volume erstellen"

| lumes                                              | System      | Favoriten               | Extras  | Einstellun | gen    | Hilfe         |         |                  | Web                       | seit |
|----------------------------------------------------|-------------|-------------------------|---------|------------|--------|---------------|---------|------------------|---------------------------|------|
| .W<br>A:<br>B:<br>D:<br>E:<br>F:<br>G:<br>H:<br>I: | Volume      |                         |         | G          | röße   | Verschlüsselu | ingsalg | Тур              |                           |      |
|                                                    |             |                         |         |            |        |               |         |                  |                           |      |
| K:<br>M:<br>Volume                                 | olume erste | llen                    |         | Eigensch   | naften |               |         | Cache sid        | her lösche                | n    |
| K:<br>M:<br>Volume<br>VeraCry                      | olume erste | llen<br>erlauf nicht sp | eichern | Eigensch   | vol.   | -Operationen  | [       | Cache sid<br>Dat | her lösche<br>æi<br>räger | n    |

2. Es wird nun der Assistent zum Erstellen eines VeraCrypt-Volume gestartet.

WICHTIG: Im folgenden Schritt kann Ausgewählt werden, ob nur eine Container Datei oder eine Partition oder das System Laufwerk Verschlüsselt werden soll!

In unserem Fall entscheiden wir uns für eine Verschlüsselte Containerdatei

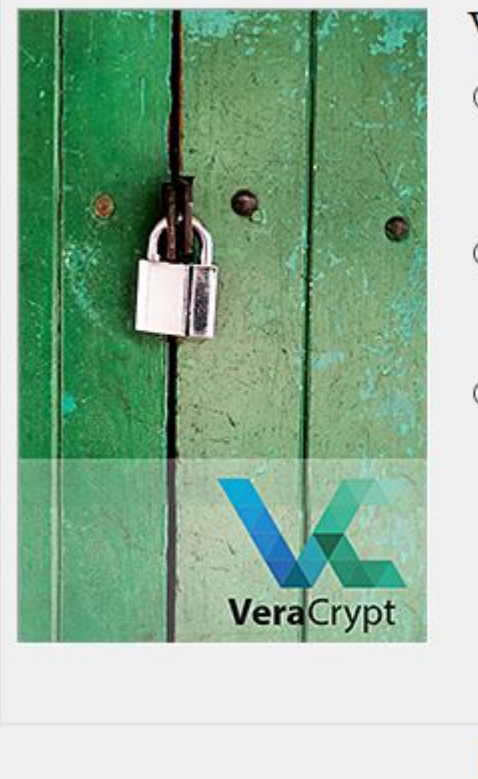

# VeraCrypt-Volume erstellen

### Eine verschlüsselte Containerdatei erstellen

Erstellt ein verschlüsseltes virtuelles Laufwerk, welches als Datei gespeichert wird. Für Anfänger empfohlen.

Mehr Informationen

#### O Eine Partition/ein Laufwerk verschlüsseln

Verschlüsselt eine Nicht-Systempartition auf internen oder externen Laufwerken (als normales oder verstecktes Volumen).

#### O Eine System-Partition bzw. ein System-Laufwerk verschlüsseln

Partition/Laufwerk verschlüsseln auf dem Windows installiert ist. Jeder, der Zugang zum System erlangen möchte, muss das korrekte Passwort bei jedem Start von Windows eingeben. Eine Alternative dazu ist das Erstellen eines versteckten Systems.

Mehr Informationen über die Systemverschlüsselung

|      |    | Contraction of the second second |          | 1 10 10 10 10 10 10 10 10 10 10 10 10 10 |
|------|----|----------------------------------|----------|------------------------------------------|
| Hilt | fe | < Zurück                         | Weiter > | Abbrechen                                |

3. Auswahl eines Standard VeraCrypt-Volume

| Standard VeraCrypt-Volume<br>Diese Option zum Erstellen eines normalen V                                                                                                    | 'eraCrypt-Volume wäh                                                                                                    | l <mark>en.</mark>                                                                                                    |                                                                                                    |
|----------------------------------------------------------------------------------------------------|----------------------------------------------------------------------------------------------------|----------------------------------------------------------------------------------------------------|----------------------------------------------------------------------------------------------------|
| O Verstecktes VeraCrypt-Volume<br>Es kann vorkommen, dass Sie von jemanden<br>für ein Verschlüsseltes Volume zu verraten.<br>Sie sich nicht weigern können, das Passwort<br>Mit Hilfe eines sogenannten versteckten Volu<br>Situationen das Passwort ihres (versteckten | n gezwungen werden<br>Es gibt viele Situatione<br>: herauszugeben (z.B.<br>umes müssen Sie in so<br>ı) Volumes nicht herau:                                                                                                    | das Passw<br>en, in dene<br>Erpressun<br>Ichen<br>sgeben.                                                                                                    | ort<br>en<br>ig).                                                                                                    |
| Mehr Informationen über versteckte Volume                                                                                                    | <u>2</u>                                                                                                    |                                                                                                    |                                                                                                    |
|                                                                                                    | Diese Option zum Erstellen eines normalen V<br><b>Verstecktes VeraCrypt-Volume</b><br>Es kann vorkommen, dass Sie von jemanden<br>für ein Verschlüsseltes Volume zu verraten.<br>Sie sich nicht weigern können, das Passwort<br>Mit Hilfe eines sogenannten versteckten Volu<br>Situationen das Passwort ihres (versteckten<br>Mehr Informationen über versteckte Volume | Diese Option zum Erstellen eines normalen VeraCrypt-Volume währ<br><b>Verstecktes VeraCrypt-Volume</b><br>Es kann vorkommen, dass Sie von jemandem gezwungen werden of<br>für ein Verschlüsseltes Volume zu verraten. Es gibt viele Situatione<br>Sie sich nicht weigern können, das Passwort herauszugeben (z.B.<br>Mit Hilfe eines sogenannten versteckten Volumes müssen Sie in so<br>Situationen das Passwort ihres (versteckten) Volumes nicht heraus<br>Mehr Informationen über versteckte Volumes | Diese Option zum Erstellen eines normalen VeraCrypt-Volume wählen.<br>O Verstecktes VeraCrypt-Volume<br>Es kann vorkommen, dass Sie von jemandem gezwungen werden das Passw<br>für ein Verschlüsseltes Volume zu verraten. Es gibt viele Situationen, in dene<br>Sie sich nicht weigern können, das Passwort herauszugeben (z.B. Erpressur<br>Mit Hilfe eines sogenannten versteckten Volumes müssen Sie in solchen<br>Situationen das Passwort ihres (versteckten) Volumes nicht herausgeben.<br>Mehr Informationen über versteckte Volumes |

4. Auswahl des Speicherortes, wo die Containerdatei abgespeichert werden soll

×

| Massistent zum Erstellen eines VeraCrypt-Volum | VC. | Assistent zum | Erstellen | eines | VeraCrypt-Volume | s |
|------------------------------------------------|-----|---------------|-----------|-------|------------------|---|
|------------------------------------------------|-----|---------------|-----------|-------|------------------|---|

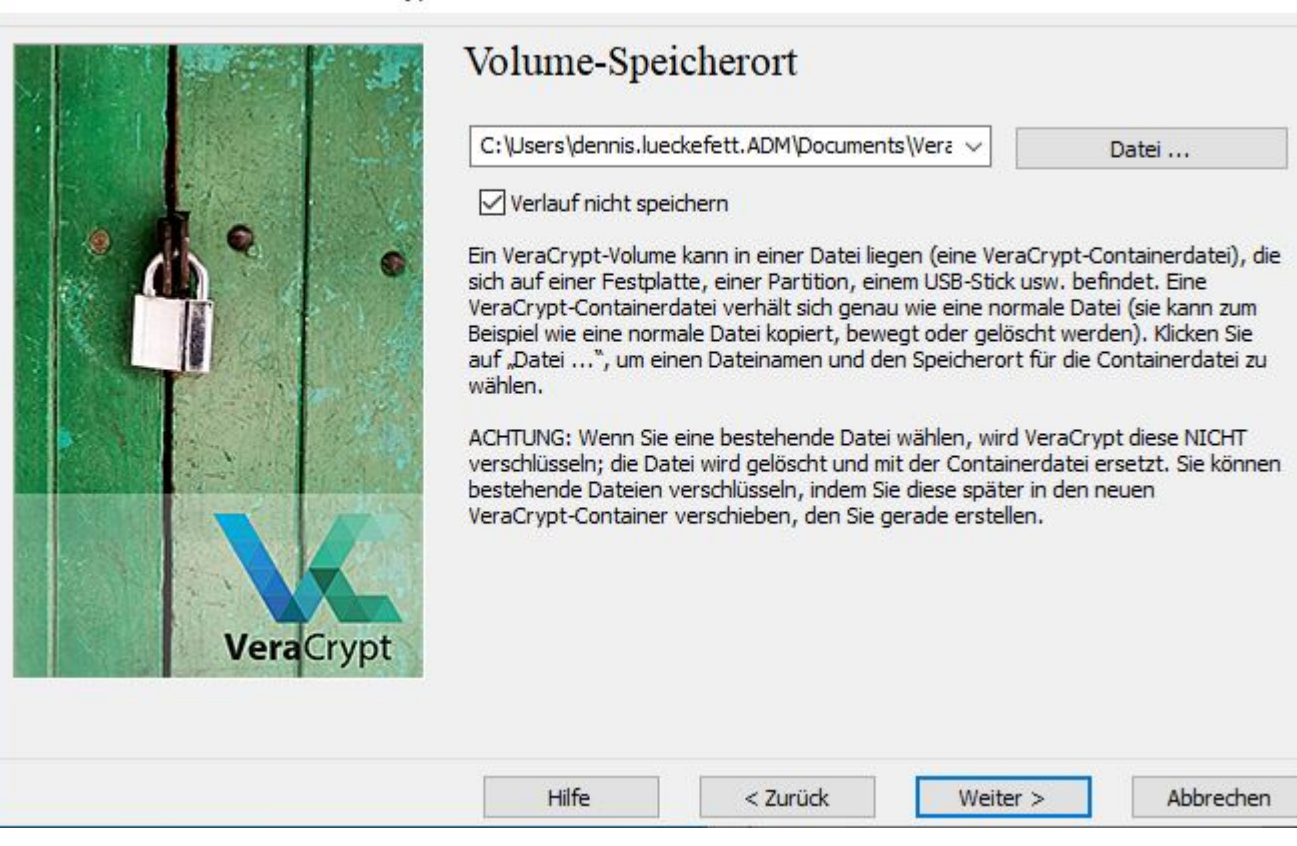

X

5. Standardwerte so belassen

| ALC: A LO REAL STOR | Verschlüsselungsalgorithmus                                                             |                                                                                 |
|---------------------|-----------------------------------------------------------------------------------------|---------------------------------------------------------------------------------|
| E. A. E.            | AES                                                                                     | ∽ Test                                                                          |
|                     | vertrauliche Informationen bis zur Gehein<br>256 Bit Schlüssellänge, 128 Bit Blockgröße | nhaltungsstufe "Top Secret" zu schützen.<br>e. 14 Runden (AES-256). Arbeitet im |
|                     | XTS-Modus.                                                                              |                                                                                 |
|                     | Weitere Informationen über AES                                                          | Benchmark                                                                       |
| Vera                | Weitere Informationen über AES       Hash-Algorithmus                                   | Benchmark                                                                       |

6. Auswahl der Volume Grösse

WICHTIG: Die Maximalgrösse kann NICHT Grösser sein, als der Freie Bereich auf Laufwerk C

| 1.15 |   |      |       |
|------|---|------|-------|
|      | 4 | e.   |       |
|      | T |      |       |
|      |   |      |       |
|      |   | Vera | Crypt |

| 1                                               | Окв Омв ⊚ GB Отв                                                                                                   |
|-------------------------------------------------|----------------------------------------------------------------------------------------------------|
| Auf Laufwerk C:\                                | sind noch 251.96 GB frei.                                                                                          |
| Bitte Größe des zu ers                          | tellenden Containers angeben.                                                                                      |
| Wenn sie einen dynam                            | ischen (Sparse-Datei) Container erstellen, dann gibt diese                                                         |
| Wert seine maximal mi                           | ogliche Große an.                                                                                                  |
|                                                 |                                                                                                    |
| Hinweis: die Mindestgr<br>exFAT Volumes ist 424 | öße eines FAT Volumes ist 292 KB. Die Mindestgröße eine:<br>† KB. Die Mindestgröße eines NTFS Volumes ist 3792 KB. |
| Hinweis: die Mindestgr<br>exFAT Volumes ist 424 | öße eines FAT Volumes ist 292 KB. Die Mindestgröße eine:<br>I KB. Die Mindestgröße eines NTFS Volumes ist 3792 KB. |
| Hinweis: die Mindestgr<br>exFAT Volumes ist 424 | öße eines FAT Volumes ist 292 KB. Die Mindestgröße eine:<br>KB. Die Mindestgröße eines NTFS Volumes ist 3792 KB.   |
| Hinweis: die Mindestgr<br>exFAT Volumes ist 424 | öße eines FAT Volumes ist 292 KB. Die Mindestgröße eine:<br>KB. Die Mindestgröße eines NTFS Volumes ist 3792 KB.   |

– 🗆 X

– 🗆 X

#### 7. Vergabe eines Passwortes

WICHTIG: Bei Verlust des Passwortes, kann auf die Daten innerhalb des Verschlüsselnden Laufwerks nicht mehr zugegriffen werden! Deshalb sollte das Passwort nicht Verloren gehen!

| Y | Assistent zum | Erstellen | eines | VeraCrypt-Volumes |  |
|---|---------------|-----------|-------|-------------------|--|
|---|---------------|-----------|-------|-------------------|--|

| Passion c.                                                                                           |                                                                            |                                                                                                    |
|----------------------------------------------------------------------------------------------------|----------------------------------------------------------------------------|----------------------------------------------------------------------------------------------------|
| Bestätigung:                                                                                         | •••••                                                                      |                                                                                                    |
|                                                                                                    | Schlüsseldatei verwenden                                                   | Schlüsseldateien                                                                                                    |
| sämtlicher Kombinationen zu<br>Empfehlenswerte Passwörter<br>Zeichen.<br>Möchten Sie das kurze Passw | knacken!<br>bestehen aus mehr als 20<br>ort wirklich verwenden?<br>Ja Nein | oder 4 solcher<br>eine Namen oder<br>tes Passwort ist eine<br>ind Sonderzeichen wie<br>t mehr als 20 Zeichen<br>.28 Zeichen |
|                                                                                                    |                                                                            |                                                                                                    |

8. Im folgenden Fenster ist es Wichtig, den Mauszeiger im Fenster hin und her zu bewegen für ca. 30sec. Anschliessend mit einem Klick auf "Formatieren" bestätigen

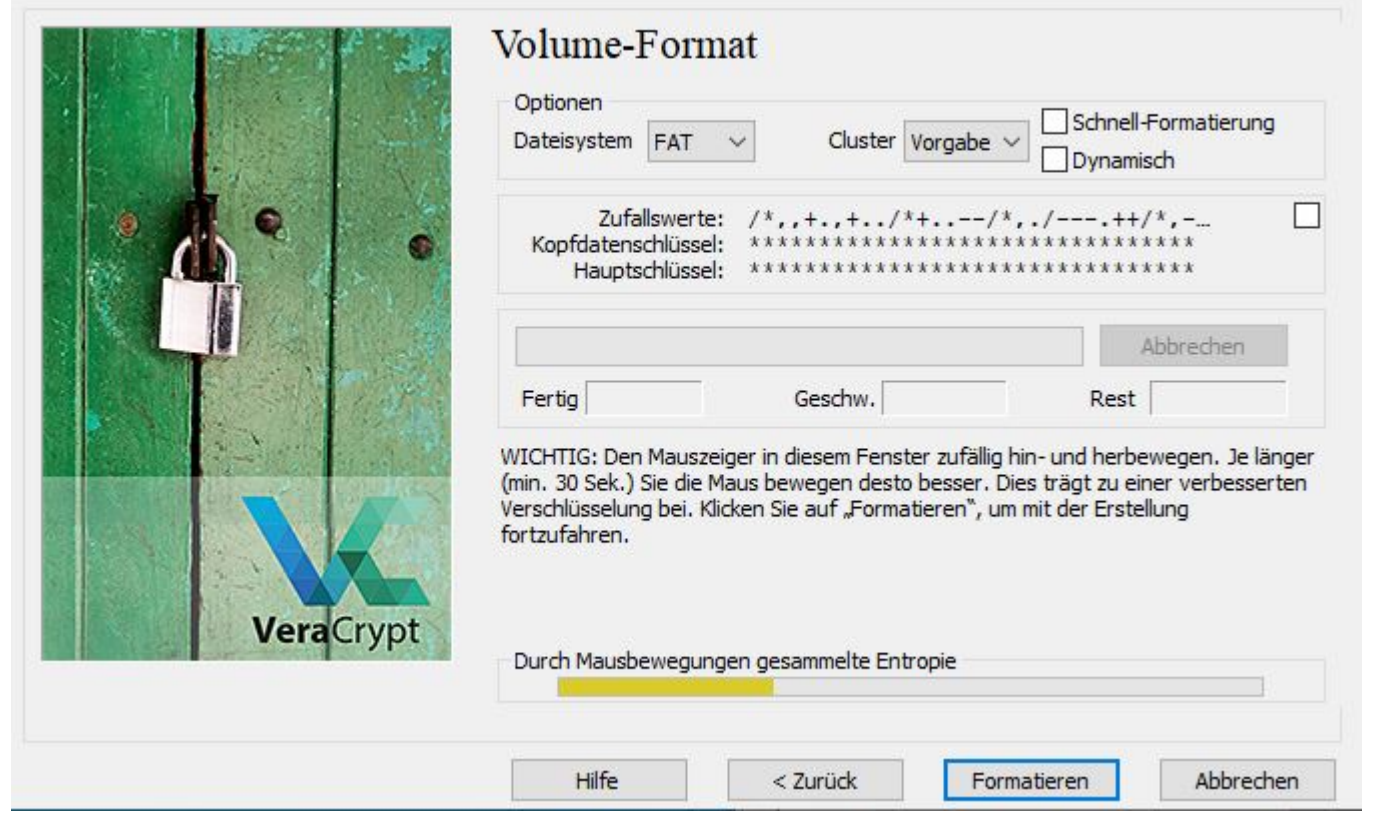

X

×

9. In den folgenden Fenster muss nur noch bestätigt werden und das VeraCrypt Volume ist erstellt

🐱 Assistent zum Erstellen eines VeraCrypt-Volumes

|             | Optionen Dateisystem FAT Cluster Vorgabe Dynamisch                                                                                                   |
|-------------|----------------------------------------------------------------------------------------------------|
| • •         | Zufallswerte:       * . , / , ++ , - , * / - / + * * * , +- * ++ * - , - , ,         Kopfdatenschlüssel:       * * * * * * * * * * * * * * * * * * * |
| Assistent : | zum Erstellen eines VeraCrypt-Volumes X<br>Das VeraCrypt-Volume wurde erfolgreich erstellt.<br>OK                                                    |
| VeraCrypt   | Durch Mausbewegungen gesammelte Entropie                                                                                                    |
|             | Hilfe < Zurück Formatieren Abbrechen                                                                                                    |

|            | Volume wurde erstellt                                                                                                    |
|------------|----------------------------------------------------------------------------------------------------|
| Vera Crypt | Das VeraCrypt-Volume wurde erstellt und ist Einsatzbereit. Mit "Weiter" können Sie<br>ein weiteres VeraCrypt-Volume erstellen (anderenfalls drücken Sie auf "Beenden"). |
|            | Hilfe < Zurück Weiter > Beenden                                                                                                    |

– 🗆 X

Die weiteren Schritte zeigen, wie Sie das Verschlüsselte Volume Hinzufügen und wieder Entfernen können!

10. Mit klick auf Datei, muss das zuvor erstellte Volume (siehe Punkt 4) Ausgewählt werden. Anschliessend kann bei bedarf ein Laufwerksbuchstabe (A, B, C usw.) Ausgewählt werden.Und danach einfach mit Klick auf "Einbinden" bestätigen

| lumes                                  | System Favorite                  | n Extras E                    | instellungen                         | Hilfe               | We                                          | bsei |
|----------------------------------------|----------------------------------|-------------------------------|--------------------------------------|---------------------|---------------------------------------------|------|
| .W<br>A:<br>B:<br>D:<br>E:<br>F:<br>G: | Volume                           |                               | Größe                                | Verschlüsselungsalg | Тур                                         |      |
| H:                                     |                                  |                               |                                      |                     |                                             |      |
| J:<br>K:<br>M:                         | olume erstellen                  |                               | Eigenschafter                        | 1                   | Cache sicher lösche                         | en   |
| J:<br>K:<br>M:<br>Volume               | olume erstellen<br>C:\Users\denn | is.lueckefett.AI              | Eigenschafter<br>DM\Documents        | VeraCrypt VHD + ~   | Cache sicher lösche<br>Datei                | en   |
| J:<br>K:<br>M:<br>Volume               | olume erstellen<br>C:\Users\denn | is.lueckefett.AI<br>speichern | Eigenschafter<br>DM\Documents<br>Vol | VeraCrypt VHD · 🗸   | Cache sicher lösche<br>Datei<br>Datenträger | en   |

11. Nun erfolgt die Passwortabfrage. Hier ist das Passwort von nöten, was im Punkt 7 Vergeben wurden ist

 Passwort für C:\Users\dennis.lueckefett.ADM\Documents\VeraCrypt VHD Ordner eingeben

 Passwort:
 •••••••

 PKCS-5 PRF:
 Automatische Erkennung 
 TrueCrypt-Modus

 PIM verwenden
 Passwort und Schlüsseldatei im Cache halten

 Passwort anzeigen
 Schlüsseldatei verwenden
 Optionen ...

12. Anschliessend steht das VeraCrypt Volume im Windows Explorer zur Verfügung. Das Ver - und entschlüsseln der Daten im Volume erfolgt Automaisiert.

| $\leftrightarrow \rightarrow \land \uparrow \blacksquare$ Dieser | PC                          |                                | ~                                  | ව 🔎 "Dieser PC" durch |
|------------------------------------------------------------------|-----------------------------|--------------------------------|------------------------------------|-----------------------|
| 📌 Schnellzugriff                                                 | Ordner (7)                  |                                |                                    |                       |
| 🔜 Desktop 🛷                                                      | 3D-Objekte                  | Bilder                         | Desktop                            |                       |
| 👆 Downloads  🖈                                                   |                             | 🖌 🖌 VeraCrypt                  |                                    | – 🗆 X                 |
| 🔮 Dokumente 🖈                                                    |                             | Volumes System Favoriten Ex    | ktras Einstellungen Hilfe          | Webseite              |
| 📰 Bilder 🛛 🖈                                                     | Dokumente                   | LW Volume                      | Größe Verschlüsselun               | ngsalg Typ            |
| 📙 07_Lizenzen 🖈                                                  |                             | A: C:\Users\d\VeraCrypt VH     | ID Ordner 1023 MB AES              | Normal                |
| 03_Servicedesk                                                   | Videos                      | B:                             |                                    |                       |
| dennis.lueckefet                                                 |                             | E:                             |                                    |                       |
| Statistik 2020 🗸                                                 | Geräte und Laufwerke (2)    |                                |                                    |                       |
| Statistik Vordruc                                                |                             | H:                             |                                    |                       |
| o Creative Cloud Fil                                             | 0.99 GB frei von 0.99 GB    |                                |                                    |                       |
| 📤 OneDrive - Fachh 🗸 🗸                                           | Netzwerkadressen (2)        | M:                             |                                    |                       |
| <b>Bilder</b>                                                    | eventoS                     |                                |                                    |                       |
| 📃 Desktop                                                        | (\\asara233.adm.ds.fhnw.ch) |                                |                                    |                       |
| Documents                                                        |                             | Volume erstellen               | Eigenschaften                      | Cache sicher löschen  |
| Dieser PC                                                        |                             | Volume                         |                                    |                       |
| 3D-Objekte                                                       |                             | C:\Users\dennis.lued           | kefett.ADM\Documents\VeraCrypt VHD | · ✓ Datei             |
| E Bilder                                                         |                             | VeraCrypt Verlauf nicht speich | volOperationen                     | Datenträger           |
| Desktop                                                          |                             |                                |                                    |                       |
| Dokumente                                                        |                             |                                |                                    |                       |
|                                                                  |                             | Linbinden Alle Da              | Alle trennen                       | Beenden               |
| A Marth                                                          |                             | Ľ                              |                                    |                       |

13. Das Verschlüsselte VeraCryp Volume wird Entfernt, wenn das Volume markiert und mit einem Klick auf "Alle trennen" bestätigt wird.

WICHTIG: Ein bearbeiten der Daten im Verschlüsselten VeraCrypt Volume ist dann nicht mehr möglich!

| umes                                | System Fa                              | voriten E                       | xtras Einstellur                    | ngen                       | Hilfe                                     |                                 | Webseit                 |
|-------------------------------------|----------------------------------------|---------------------------------|-------------------------------------|----------------------------|-------------------------------------------|---------------------------------|-------------------------|
| w                                   | Volume                                 |                                 |                                     | Größe                      | Verschlüsselungsalg                       | Тур                             | 1                       |
| A:                                  | C:\Users\d\\                           | /eraCrypt VH                    | ID Ordner 10                        | 23 MB                      | AES                                       | Normal                          |                         |
| В:                                  |                                        |                                 |                                     |                            |                                           |                                 |                         |
| D:                                  |                                        |                                 |                                     |                            |                                           |                                 |                         |
| E:                                  |                                        |                                 |                                     |                            |                                           |                                 |                         |
| F:                                  |                                        |                                 |                                     |                            |                                           |                                 |                         |
| G:                                  |                                        |                                 |                                     |                            |                                           |                                 |                         |
| ≧H:                                 |                                        |                                 |                                     |                            |                                           |                                 |                         |
|                                     |                                        |                                 |                                     |                            |                                           |                                 |                         |
| I:                                  |                                        |                                 |                                     |                            |                                           |                                 |                         |
| I:                                  |                                        |                                 |                                     |                            |                                           |                                 |                         |
| I:<br>J:<br>K:                      |                                        |                                 |                                     |                            |                                           |                                 |                         |
| I:<br>]:<br>K:<br>M:                |                                        |                                 |                                     |                            |                                           |                                 |                         |
| I:<br>J:<br>K:<br>M:                |                                        |                                 |                                     |                            |                                           |                                 |                         |
| I:<br>J:<br>K:<br>M:                |                                        |                                 |                                     |                            |                                           |                                 |                         |
| I:<br>J:<br>K:<br>M:                | /olume erstellen                       |                                 | Eigense                             | chaften                    |                                           | Cache siche                     | er löschen              |
| I:<br>J:<br>K:<br>M:<br>V           | /olume erstellen                       |                                 | Eigenso                             | chaften                    |                                           | Cache sich                      | er löschen              |
| I:<br>J:<br>K:<br>M:<br>V           | /olume erstellen                       |                                 | Eigenso                             | chaften                    |                                           | Cache siche                     | er löschen              |
| I:<br>J:<br>K:<br>M:<br>V           | /olume erstellen<br>e<br>C:\Users      | s\dennis.luec                   | Eigenso<br>kefett.ADM\Docu          | chaften<br>ments\          | VeraCrypt VHD + 🗸                         | Cache sichi<br>Date             | er löschen              |
| I:<br>J:<br>K:<br>M:<br>V<br>/olume | /olume erstellen                       | s\dennis.luec                   | Eigenso<br>kefett. ADM\Docu         | chaften<br>ments\          | ····<br>VeraCrypt VHD + √                 | Cache sich<br>Date              | er löschen<br>I         |
| I:<br>J:<br>K:<br>M:<br>V<br>/olume | /olume erstellen<br>e<br>C:\Users      | s\dennis.luec<br>f nicht speich | Eigenso<br>kefett. ADM\Docu<br>hern | chaften<br>ments\'<br>Vol. | -Operationen                              | Cache sich<br>Date<br>Datentra  | er löschen<br>i         |
| I:<br>J:<br>K:<br>M:<br>VeraCo      | Volume erstellen<br>C:\Users<br>Verlau | s\dennis.luec                   | Eigenso<br>kefett. ADM\Docu<br>hern | chaften<br>ments\<br>Vol.  | ····<br>VeraCrypt VHD + ✓<br>-Operationen | Cache siche<br>Date<br>Datenträ | er löschen<br>i<br>iger |

publiziert: 29. April 2020 11:34 Service: S0006 - Fileserver